## **PEAK - INITIAL ACCOUNT ACTIVATION INSTRUCTION FOR EMPLOYEES**

If you have NOT log on to PEAK before, please follow the account activation steps listed below to access PEAK.

## Step 1 - Activate your Account

## To activate your account you must go to Sinai Central. To access Sinai Central click on http://sinaicentral.mountsinai.org

To complete the activation, you will need to:

- Click on Activate your Account button
- Enter the organization affiliation (MS/BI/SLR/NYEE), social security number, and date of birth **Please NOTE: It may take 1 hour for the account to be fully activated.**

| Log into Your Sinai Central Username Choose your Login Network Log Into Sinai Central | Account Password Forgot your password? Remember me | New<br>Ac                | Click on Activate your Account<br>w to Sinai Central?<br>tivate your Account |  |
|---------------------------------------------------------------------------------------|----------------------------------------------------|--------------------------|------------------------------------------------------------------------------|--|
| Mount<br>Sinai                                                                        | Hospital / Ic                                      | ahn School of Medicine / | Faculty Practice Doctors / Queens Back to Login Page                         |  |
| Logia                                                                                 | New User Registra                                  | ation                    | Enter Affiliation: MS/BI/SLR/NYEE                                            |  |
| Social Security                                                                       | Number:                                            |                          | Enter Social Security Number                                                 |  |
| Dat                                                                                   | e of Birth: Month Day Y                            | ′ear 🗨                   | Enter Birth Date                                                             |  |
| Retrieve Account Click on Retrieve Account                                            |                                                    |                          |                                                                              |  |

You will be prompted to enter your Active Directory (AD) account information (this is your network account and password.) For example: Username: *bsmith* | Password: \*\*\*\*\*\*\*\*

Please be reminded it may take 1 hour for your account to be fully activated.

## **Step 2 - Access PEAK**

Click on http://peak.mountsinai.org to access PEAK

Enter username and password (Active Directory (AD) account information) – The user name and password you use to sign into e-mail, FOD or teletracking.

If PEAK password needs to be reset, please contact the Help Desk.

| Mount<br>Sinai |                                                  |         |                  |
|----------------|--------------------------------------------------|---------|------------------|
|                | Mount Sinai Single Sign On                       |         |                  |
|                | Type your user name and password.                |         | Enter User name  |
|                | User name:                                       |         | Enter Password   |
|                | Password:                                        |         |                  |
|                | Click here to reset your password<br>Online Help | Sign In | Click on Sign In |